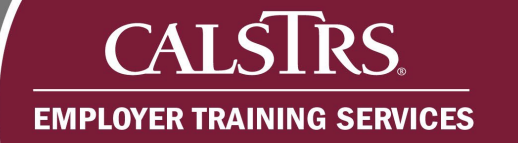

# **SEW Communications**

This job aid provides an overview of the various types of communication channels available in the Secure Employer Website (SEW) and what type of communications can be found in each one.

Questions? Contact PSEmployerReadiness@CalSTRS.com.

Revised: 05/13/2025

### **New Announcements**

The New Announcements panel on the SEW Dashboard features Broadcast Messages from CaISTRS. Broadcast Messages are general announcements regarding topics that may have an impact on CaISTRS employers such as system maintenance releases, new circulars and directives, and any other information employers may find pertinent.

| Employer Self Service Portal   Dashboard Employer Self Service P × ← → | 01020 LUYLDDO UUFCRNU UPZGPW YZQOKCOG<br>TRN2 - 3.0.854.1 - Green Region |
|------------------------------------------------------------------------|--------------------------------------------------------------------------|
| Record displayed.                                                      |                                                                          |
| Secure Employer Website                                                |                                                                          |
| Upload Files                                                           | Employment                                                               |
| Payroll Summary                                                        | Online Reports                                                           |
| New Announcements                                                      | •                                                                        |

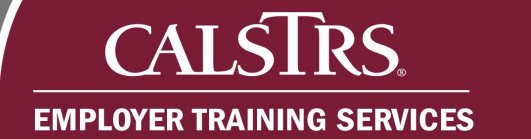

# **Message Board**

The Message Board in SEW displays messages specific to the organization such as status updates on contribution files and information about documents uploaded to ECM. Use the following steps to access the Message Board:

### Step 1:

From the Global Navigation Menu, select Message Board.

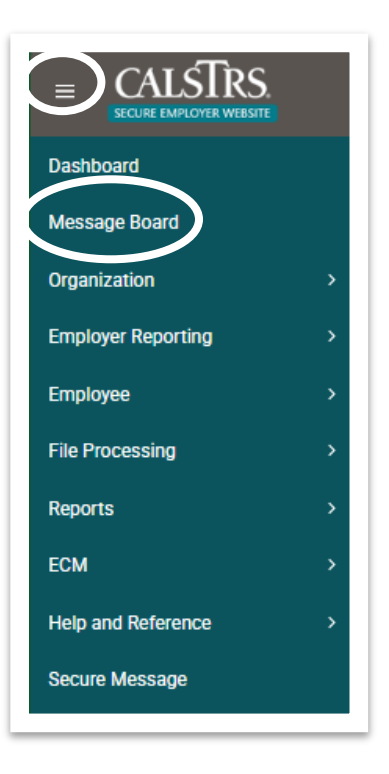

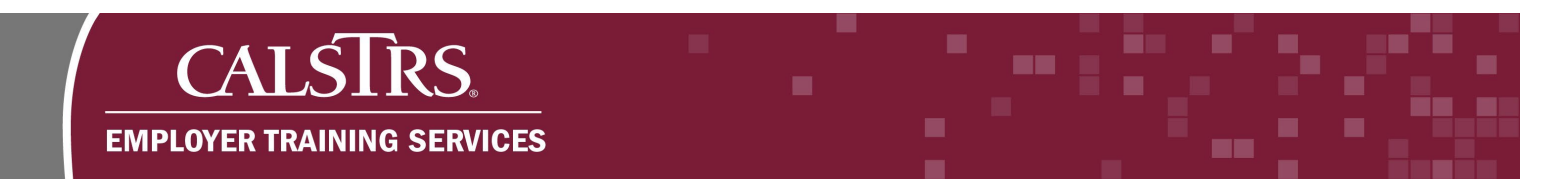

## Step 2:

The **Message Board Notification Search** screen displays. Use the fields in the **Filter** panel to search for specific messages or leave the filters blank and select **Search** to view all messages. Click the **Subject** link to open the message.

| lessage E   | Board Notificat 🗙 🖛      | 7                 |            |                      |                 |                     |          |
|-------------|--------------------------|-------------------|------------|----------------------|-----------------|---------------------|----------|
|             |                          |                   |            |                      |                 |                     |          |
| Records met | t the search criteria.]  |                   |            |                      |                 |                     |          |
| lessage E   | Board (Click Search to d | lisplay messages) | )          |                      |                 |                     |          |
|             |                          |                   |            |                      |                 |                     |          |
| Filter      |                          |                   |            |                      |                 |                     |          |
|             | Delivery Date (From)     | :                 |            | Delivery Date (To) : | <br>Message Rea | d Status :          | ~        |
|             | Notification Type        | :                 | ~          | Subject :            | Messa           | age Text :          |          |
|             | View Only Favorites      | : 🗆               |            |                      |                 |                     |          |
| Search      | Store Search             |                   |            |                      |                 |                     |          |
| Remove      | Mark As Linread          | Favorite          | Unfavorite |                      |                 |                     |          |
|             |                          |                   | Childronic |                      |                 |                     |          |
| Notif       | ication Type Subject     |                   |            | Message Text         | Delivery Date   | Message Read Status | Favorite |
|             |                          |                   |            |                      |                 |                     |          |

### Step 3:

The full text of the message displays.

| otification Type : | : System Delivery Date: 09/01/2024                                                                                                    |
|--------------------|----------------------------------------------------------------------------------------------------|
| Subject :          | . Action Needed: Contribution File Uploaded Successfully                                                                                                    |
|                    | The employer contribution file uploaded on 9/1/2024 3:15:29 PM by Organization Code 01020 was successfully uploaded. Please go to the Employer Payroll Summary Search screen to review Payroll Summary 1 and to take further action. Sincerely, CalSTR |
| Message :          |                                                                                                    |
|                    |                                                                                                    |
|                    | _                                                                                                    |

# **Secure Messages**

Secure Messages are messages sent directly between CalSTRS staff to Organization Contacts regarding specific topics. Secure messages may be used to submit forms and documents for review, ask questions, or seek assistance. Use the following steps to access Secure Messages in SEW.

### Step 1:

From the Global Navigation Menu, select Secure Message.

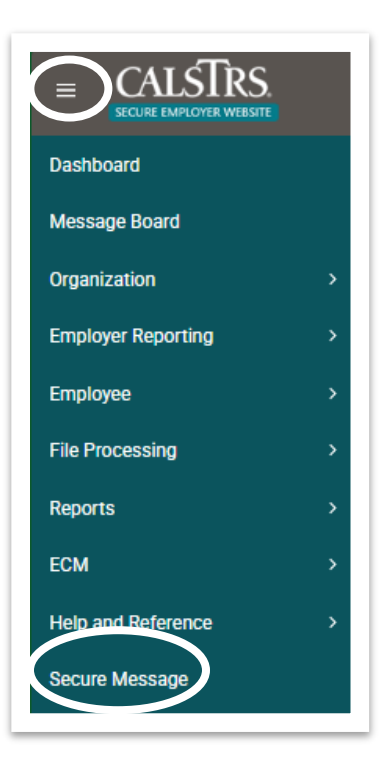

# CALSTRS. EMPLOYER TRAINING SERVICES

### Step 2:

The **Secure Message Search** screen displays. Use the fields in the **Search Criteria** panel to narrow your search for specific secure messages or click the **Search** button to view all secure messages. Click the **Subject** link to open a secure message. To draft a new secure message, click the **New** button.

|                           | Secure Message Searc    | h        |                          |              |            |          |                  |           |              |              |              |        |           |           |            |           |     |
|---------------------------|-------------------------|----------|--------------------------|--------------|------------|----------|------------------|-----------|--------------|--------------|--------------|--------|-----------|-----------|------------|-----------|-----|
| ecure message Search 🗙    |                         |          |                          |              |            |          |                  |           |              |              |              |        |           |           |            |           |     |
| ecorde                    |                         |          |                          |              |            |          |                  |           |              |              |              |        |           |           |            |           |     |
| arch Criteria (Click Sear | rch to display messages |          | )                        |              |            |          |                  |           |              |              |              |        |           |           |            |           |     |
| Client ID :               |                         |          | View All Completed :     | 0            |            | V        | lew All Unread : | 0         |              |              |              |        |           |           |            |           |     |
| Subject :                 |                         |          | View My Messages :       | 0            |            |          | Status :         | All       |              | •            |              |        |           |           |            |           |     |
| Message :                 |                         |          | Last Updated By :        |              |            |          | CalSTRS User :   |           |              |              |              |        |           |           |            |           |     |
| Category :                | All                     |          | Sub-Category :           | All          | Ý          |          | Attention To :   |           |              |              |              |        |           |           |            |           |     |
| Created Date (From):      |                         |          | Created Date (To) :      |              |            |          | Program Area :   | All       |              | ~            |              |        |           |           |            |           |     |
| ESS Sent Date (From) :    |                         |          | ESS Sent Date (To) :     |              |            |          | Contact Type :   | All       |              | ~            |              |        |           |           |            |           |     |
| wed Date (From) :         |                         |          | ESS Received Date (To) : |              |            |          |                  |           |              |              |              |        |           |           |            |           |     |
| Search Reset              | Store Search            |          |                          |              |            |          |                  |           |              |              |              |        |           |           |            |           |     |
|                           |                         |          |                          |              |            |          |                  |           |              |              |              |        |           |           |            |           |     |
|                           |                         |          |                          |              |            |          |                  |           |              |              |              |        |           |           |            |           |     |
| New Open                  | Complete                |          | Export                   | TO EXCE      | Export All | TO Excel |                  |           |              |              |              |        |           |           |            |           |     |
| Organization              | C                       | lient IC | Sub-Category             | Program Area | Subject    | ESS Sent | Date ESS Rece    | lved Date | Created Date | CalSTRS User | Attention To | Status | Completed | Client ID | First Name | Last Name | Sta |
|                           |                         |          | -                        |              | 50070      |          | 00/01/00         | 24        | 00/01/2024   | Vanaia       |              | Cant   | Ma        |           |            |           |     |

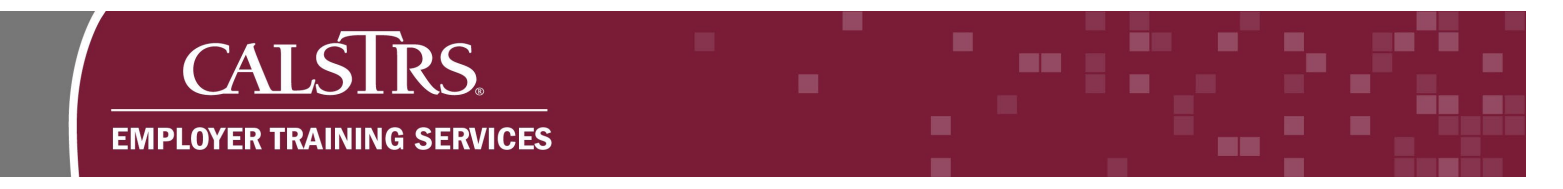

## Step 3:

After clicking **New** to create a new secure message, the **Secure Message Maintenance** screen displays. Fill in the required fields as indicated by asterisks. Click the **Save** button once your message is complete.

|                             |                  |               |                 |                    |                  |      |       |        |        |        |         |       |         |      |         |   |         |         | 010 | 20 LUYLD<br>TRN: |
|-----------------------------|------------------|---------------|-----------------|--------------------|------------------|------|-------|--------|--------|--------|---------|-------|---------|------|---------|---|---------|---------|-----|------------------|
| Save Send                   | h Secur          | Sec<br>re Mes | ure Me<br>ssage | essage I<br>Mainte | Mainteni<br>na 🗙 | ance | Dis   | playiı | ng pa  | age 1  | of 1. → |       |         |      |         |   |         |         |     |                  |
| Record displayed. Please ma | ake chang<br>ail | jes and       | i press         | SAVE.]             |                  |      |       |        |        |        |         |       |         |      |         |   |         |         |     |                  |
| *Category :                 |                  |               |                 | •                  |                  | Assi | gn to | CalS   | TRS    | Jser : |         |       |         | ļ    |         |   | St      | tatus : |     |                  |
| *Sub-Category :             |                  |               |                 | ~                  |                  |      |       | CalS   | TRS    | Jser : |         |       |         |      |         |   | Message | Type :  |     |                  |
| *Organization Code :        | 01020            |               |                 |                    | ŧ                |      | Orga  | nizati | on N   | ame :  | LUYLDD  | O UUF | CRNU UI | ZGPW | YZQOKCO | G | Program | Area :  |     |                  |
|                             |                  | Hint : 0      | Org Coo         | de, Org I          | Name             |      |       |        |        |        |         |       |         |      |         |   |         |         |     |                  |
| Attention To :              |                  |               |                 |                    | ł                |      |       | S      | iend I | Date : |         |       |         |      |         |   |         |         |     |                  |
| Client ID :                 |                  |               |                 |                    | Q                |      |       | Pers   | on N   | ame :  |         |       |         |      |         |   |         |         |     |                  |
| *Subject :                  |                  |               |                 |                    |                  |      |       |        |        |        |         |       |         |      |         |   |         |         |     |                  |
|                             | 10               | B             | U               |                    | Roboto           | A    | •     | =      | 1      | E.     |         | G     |         |      |         |   |         |         |     |                  |
|                             |                  |               |                 |                    |                  |      |       |        |        |        |         |       |         |      |         |   |         |         |     |                  |
|                             |                  |               |                 |                    |                  |      |       |        |        |        |         |       |         |      |         |   |         |         |     |                  |
| *Message :                  |                  |               |                 |                    |                  |      |       |        |        |        |         |       |         |      |         |   |         |         |     |                  |
|                             |                  |               |                 |                    |                  |      |       |        |        |        |         |       |         |      |         |   |         |         |     |                  |
|                             |                  |               |                 |                    |                  |      |       |        |        |        |         |       |         |      |         |   |         |         |     |                  |
|                             |                  |               |                 |                    |                  |      |       |        |        |        |         |       |         |      |         |   |         |         |     |                  |
|                             |                  |               |                 |                    |                  |      |       |        |        |        |         |       |         |      |         |   |         |         |     |                  |
|                             |                  |               |                 |                    |                  |      |       |        |        |        |         |       |         |      |         |   |         |         |     |                  |

### Step 4:

Once **Save** has been selected, the **Attachments** panel will appear. Click the **Add** button to add a new attachment.

| Ad | d Edit        | Delete         |              |           |                    |                   |               |                      |             |
|----|---------------|----------------|--------------|-----------|--------------------|-------------------|---------------|----------------------|-------------|
|    | Document Name | Document Class | Organization | Client ID | Business Function  | Document Category | Document Type | Confidentiality Flag | Sent to ECM |
|    |               |                |              |           | No records to disp | ılav.             |               |                      |             |

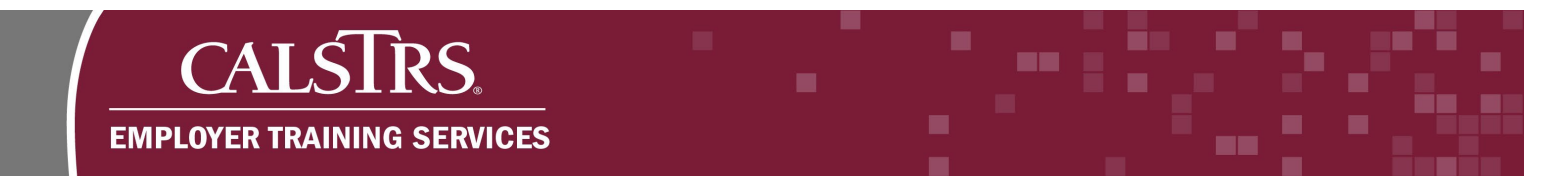

### Step 5:

The **Attachment Info** panel appears. Click the **Select File** button and choose the applicable file to upload the document to your message. Complete the required fields as indicated by red asterisks. Then click the **Finish** button. Repeat this process to add additional attachments.

| ttachment Info           |                          |                  |                           |   |  |
|--------------------------|--------------------------|------------------|---------------------------|---|--|
| Select File              |                          | Clear            |                           |   |  |
| Document.<br>(15877 byte | odf<br>s)                | ×                |                           |   |  |
| Document Class :         | Member 🗸                 | *Client ID :     | 9808493376                | Q |  |
| *Document Category :     | General 🗸                | Person Name :    | JWMFK JXREVF              |   |  |
| *Business Function :     | Member Account Service V | *Document Type : | ES0198 - Retirement Sy: V |   |  |

#### Step 6:

To edit an attachment, select the checkbox next to the attachment to be edited and click the **Edit** button. To remove an attachment, select the checkbox next to the attachment to be deleted and click the **Delete** button.

| lituoinnento  |                |              |            |                          |                   |                                                    |                      |             |
|---------------|----------------|--------------|------------|--------------------------|-------------------|----------------------------------------------------|----------------------|-------------|
| Add Edit      | Delete         |              |            |                          |                   |                                                    |                      |             |
|               |                |              |            |                          |                   |                                                    |                      |             |
| Document Name | Document Class | Organization | Client ID  | <b>Business Function</b> | Document Category | Document Type                                      | Confidentiality Flag | Sent to ECM |
| demonstration | Member         |              | 9808493376 | Member Account Services  | General           | Retirement System Election for Misreported Service | No                   | No          |

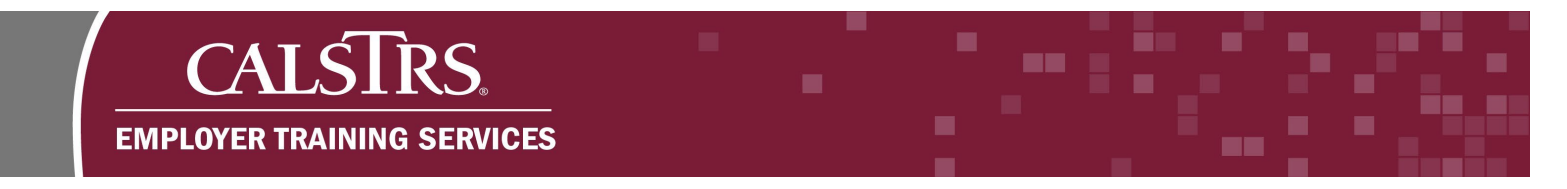

## Step 7:

When the secure message is complete, click the **Send** button to send the message to CaISTRS. A CaISTRS staff member will be assigned to research and respond to the message accordingly.

| CALSTRS                   |                                       |                          |                                 |                | 01020 LU |
|---------------------------|---------------------------------------|--------------------------|---------------------------------|----------------|----------|
|                           | Secure Message M                      | laintenance              |                                 |                |          |
| Secure Mercure Searc      | ch Secure Message Mainten             | a 🗙 🔶 Displaying page 1  | of 1. 🔶                         |                |          |
|                           |                                       |                          |                                 |                |          |
|                           |                                       |                          |                                 |                |          |
| ecord displayed. Please m | ake changes and press SAVE. ]         |                          |                                 |                |          |
| ecure Message Deta        | ail                                   |                          |                                 |                |          |
| *Category :               | <b>~</b>                              | Assign to CalSTRS User : |                                 | Status :       |          |
| *Sub-Category :           | ~                                     | CalSTRS User :           |                                 | Message Type : |          |
| *Organization Code :      | 01020                                 | Organization Name :      | LUYLDDO UUFCRNU UPZGPW YZQOKCOG | Program Area : |          |
|                           | Hint : Org Code, Org N                | ame                      |                                 |                |          |
| Attention To :            |                                       | Send Date :              |                                 |                |          |
| Client ID :               |                                       | Person Name :            |                                 |                |          |
| *Subject :                |                                       |                          |                                 |                |          |
|                           | 🎾 B <u>U</u> Ø F                      | toboto 🗛 🔹 🗮 🗮 🚍         | • = • •                         |                |          |
|                           |                                       |                          |                                 |                |          |
|                           |                                       |                          |                                 |                |          |
|                           |                                       |                          |                                 |                |          |
| *Message :                |                                       |                          |                                 |                |          |
|                           |                                       |                          |                                 |                |          |
|                           |                                       |                          |                                 |                |          |
|                           |                                       |                          |                                 |                |          |
|                           |                                       |                          | _                               |                |          |
|                           | · · · · · · · · · · · · · · · · · · · |                          |                                 |                |          |